## การตั้งค่า Outlook Express เพื่อใช้งานรับส่ง Email

1.เข้าโปรแกรม Outlook Express จากนั้นไปที่เมนู Tools > Accounts

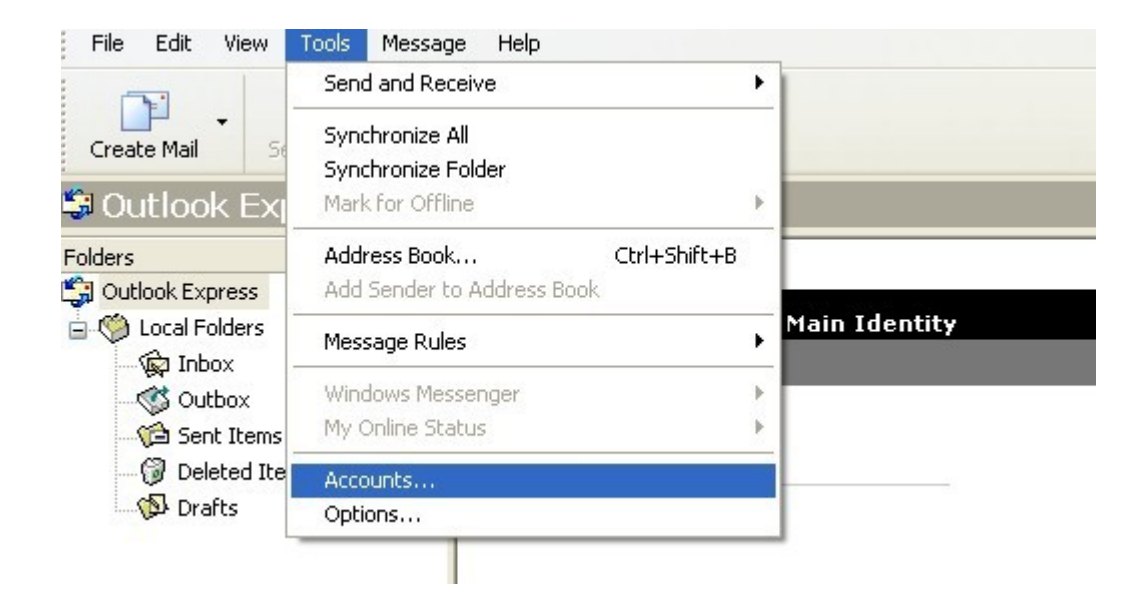

2.จะมีหน้าต่างขึ้นมา ให้เลือกไปที่แท็บ mail แล้วไปที่ปุ่ม Add เลือก Mail

| All (Mail) | s<br><del>Vews Directory Serv</del> | ice        |                | Mail                       |
|------------|-------------------------------------|------------|----------------|----------------------------|
| Account    | Туре                                | Connection | Remove         | News<br>Directory Service. |
|            |                                     |            | Properties     |                            |
|            |                                     |            | Set as Default | ]                          |
|            |                                     |            | Import         | )                          |
|            |                                     |            | Export         |                            |
|            |                                     |            | Set Order      | -                          |
|            |                                     |            |                |                            |

3.จะมีหน้าต่างขึ้นมา สำหรับใส่ชื่อที่ต้องการจะให้แสดงเวลาส่งข้อความออกจาก Outlook Express ซึ่งในที่นี้ใส่ชื่ออีเมล์เพื่อความสะควกในการจดจำ จากนั้นกดปุ่ม Next เพื่อไปขั้นตอนต่อไป

| D <sup>tarnat</sup> Assaunts                   | <u> </u>                                                                                     |   |
|------------------------------------------------|----------------------------------------------------------------------------------------------|---|
| Internet Connection Wiz                        | ard 🛛                                                                                        | < |
| Your Name                                      | ×                                                                                            | - |
| When you send e-mail,<br>Type your name as you | your name will appear in the From field of the outgoing message.<br>would like it to appear. |   |
| Display name:                                  | user@yourdomain.com                                                                          |   |
|                                                | Eor example: John Smith                                                                      | 4 |
|                                                |                                                                                              |   |
|                                                |                                                                                              |   |
|                                                |                                                                                              | _ |
|                                                | < Back Next > Cancel                                                                         | ) |

4.จะถึงขั้นตอนสำหรับการใส่ Email ที่ต้องการใช้งานจากนั้นกด Next เพื่อไปขั้นตอนต่อไป \*\*( <u>user@yourdomain.com</u> ให้แทนที่ด้วย ชื่ออีเมล์ที่ใช้งาน)\*\*

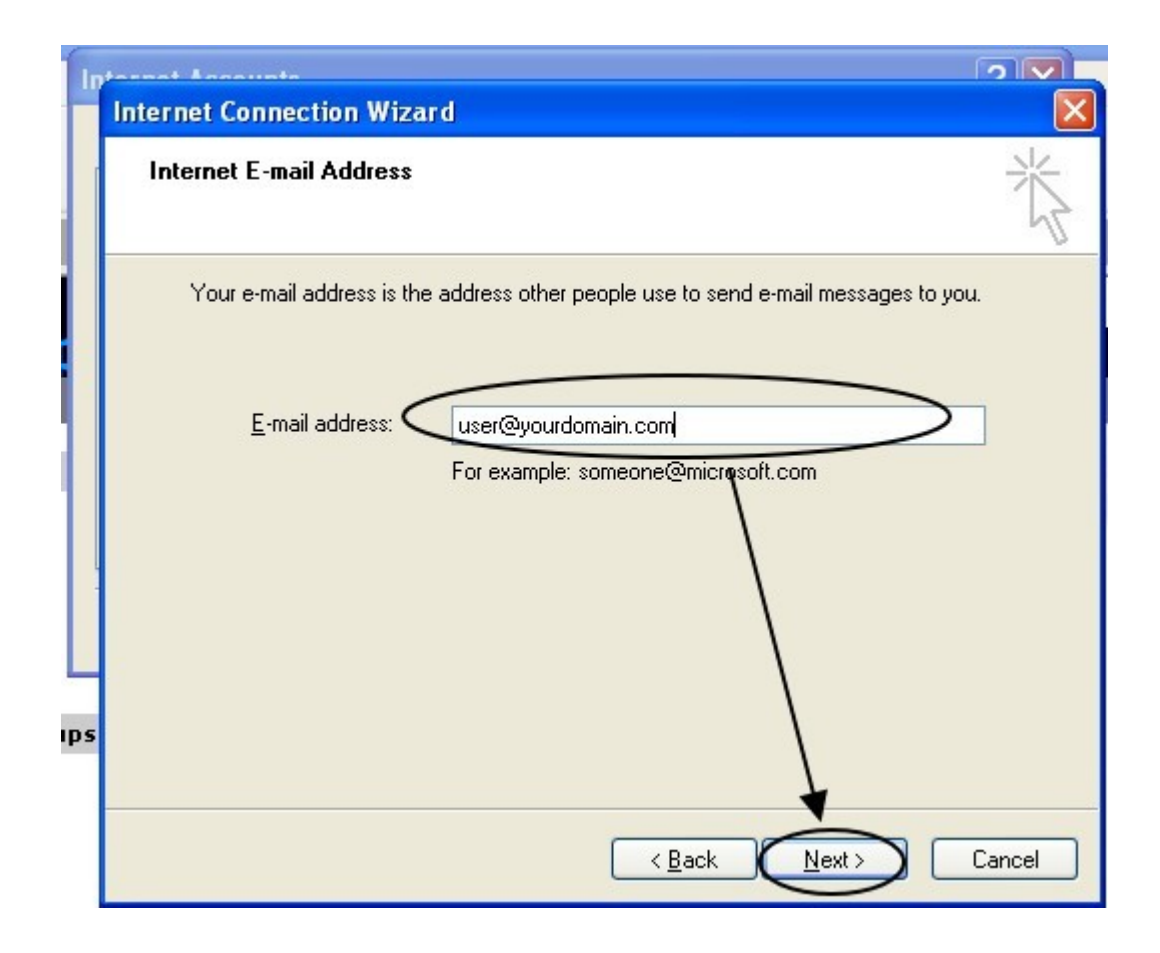

5.จากนั้นให้ใส่รายละเอียด เซิร์ฟเวอร์ดังนี้ My incoming mail server is a "POP3" server. Incoming mail server = "mail.yourdomain.com" Outgoing mail server = "mail.yourdomain.com" เมื่อกรอกรายละเอียดครบถ้วนแล้ว ให้กด Next เพื่อไปขั้นตอนต่อไป \*\* (หมายเหตุ mail.yourdomain.com ให้แทนที่ด้วย mail.ชื่อโดเมนเนมที่ใช้งาน)\*\*

| 1 | Btaanat Assaunts                                                                                        | 2           |
|---|----------------------------------------------------------------------------------------------------|-------------|
|   | Internet Connection Wizard                                                                              |             |
|   | E-mail Server Names                                                                                     | 3<br>1<br>1 |
|   | My incoming mail server is POP3                                                                         |             |
|   | Incoming mall (PGP3, AP or HTTP) server:<br>mail.yourdomain.com                                         |             |
|   | An SMTP server is the server that is used for your outgoing e-mail. <u>Outgoing mail (SMTP) server:</u> |             |
|   |                                                                                                    |             |
|   |                                                                                                    | ancel       |

6.จะถึงขั้นตอนให้ใส่ ชื่อสำหรับล็อกอินและรหัสผ่านที่ได้กำหนดไว้ตอนสร้างบัญชีอีเมล์และ กด Next เพื่อไปขั้นตอนต่อไป

| In |                                                                                                    |
|----|----------------------------------------------------------------------------------------------------|
|    | Internet Connection Wizard                                                                                                    |
|    | Internet Mail Logon                                                                                                    |
|    | Type the account name and password your Internet service provider has given you.                                                                                                    |
|    | Account name:                                                                                                    |
|    | Password:                                                                                                    |
|    | If your Internet service provider requires you to use Secure Password Authentication<br>(SPA) to access your mail account, select the 'Log On Using Secure Password<br>Authentication (SPA)' check box. |
|    | Log on using Secure Password Authentication (SPA)                                                                                                    |
|    |                                                                                                    |

## 7. ในขั้นตอนนี้กค Finish เพื่อเสร็จสิ้นการตั้งค่าเบื้องต้น

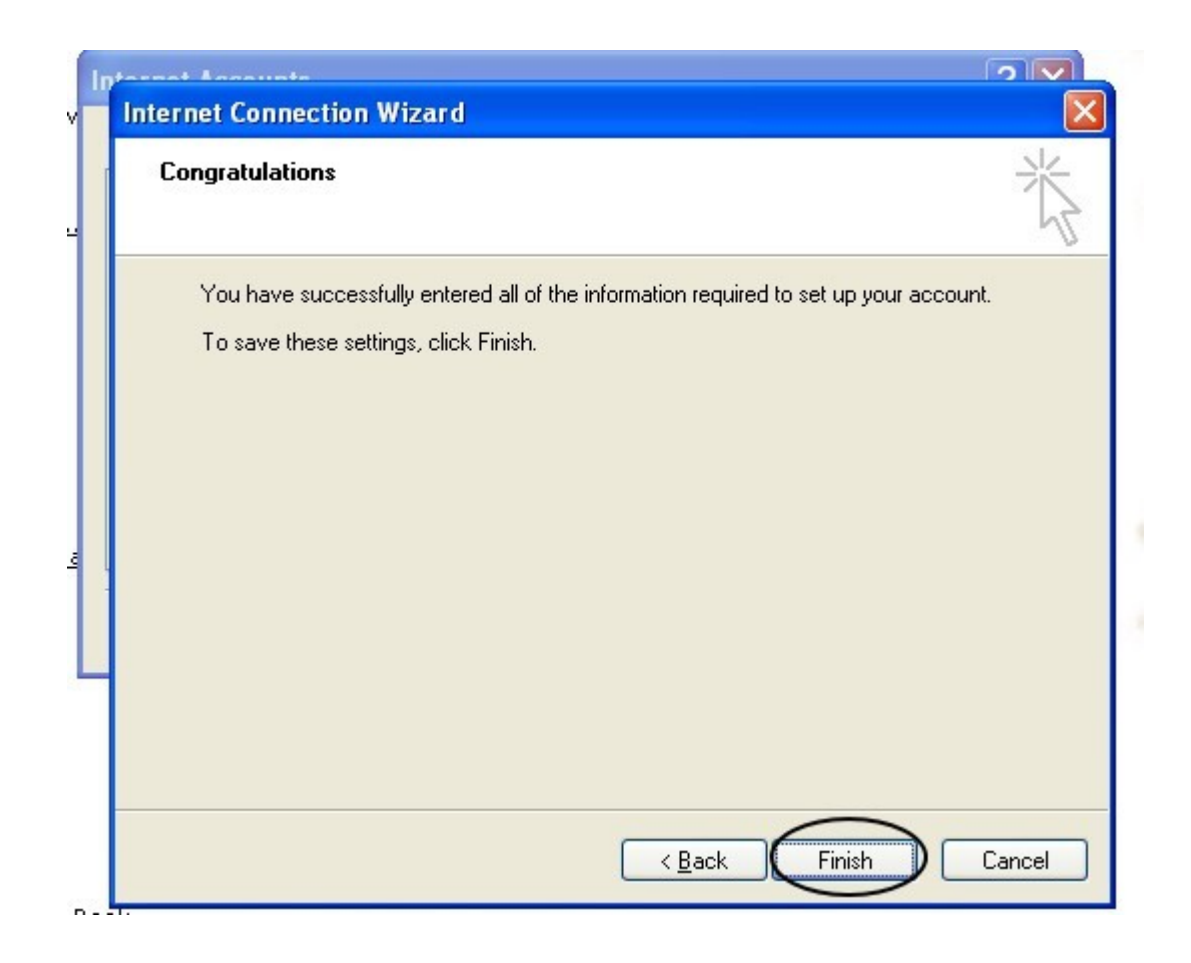

8.เพื่อตั้งค่าเพิ่มเติมให้เข้าไปที่ Tools แล้วไปที่ Accounts เหมือนกับขั้นตอนที่ 1.

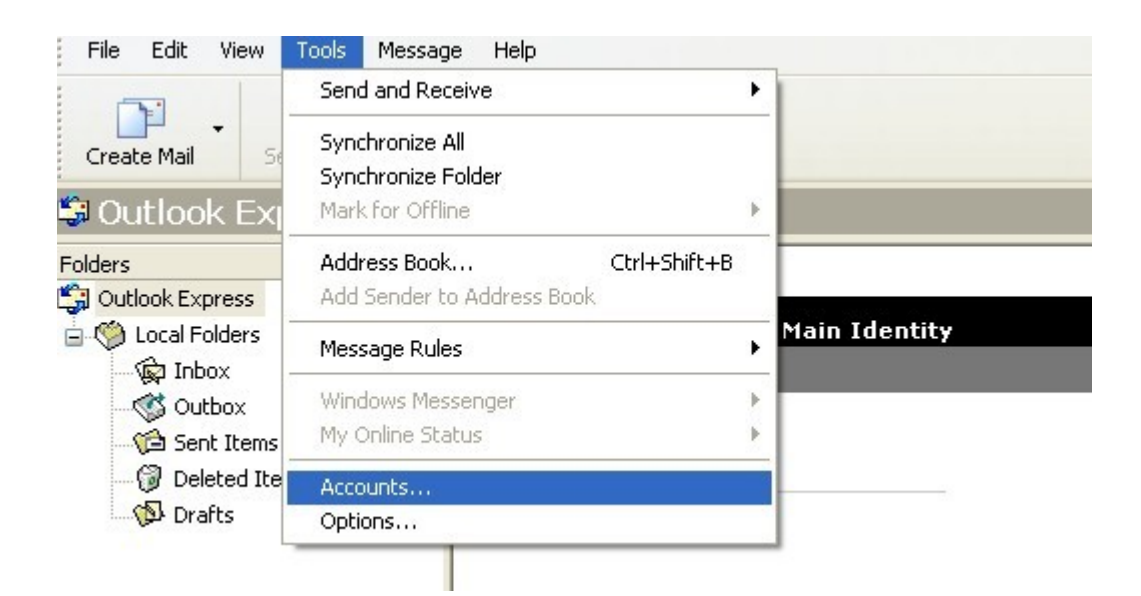

9.ให้เลือกแท็บ Mail แล้วเลือกอีเมล์ที่ทำการสร้าง แล้วกด Properties เพื่อเข้าขั้นตอนตั้งก่า

| Add                    |
|------------------------|
| <u>R</u> emove         |
| Properties             |
| Set as <u>D</u> efault |
| Import                 |
| Export                 |
|                        |
| Set Order              |
| Close                  |
|                        |

10.จะมีหน้าต่างขึ้นมาให้เถือกไปที่แท็บ Servers จากนั้น ติ๊กที่ช่อง My server requires authentication แล้วกดที่ปุม Settings

| 🗭 mail vour domain                       | com Droportion                                                         | ? 🛛                    |
|------------------------------------------|------------------------------------------------------------------------|------------------------|
| General Servers Cor                      | nection Security Advanced                                              |                        |
| Server Information                       | Inection Security Advanced                                             | <u>R</u> emove         |
| My incoming mail se                      | rveris a POP3 server.                                                  | Properties             |
| Incoming mail (POP:                      | 3): mail.yourdomain.com                                                | Set as <u>D</u> efault |
| Outgoing mail (SMTI                      | <sup>D</sup> ): mail.yourdomain.com                                    | Import                 |
| Incoming Mail Server                     |                                                                        | Export                 |
| Account name:                            | user@yourdomain.com                                                    |                        |
| Password:                                | •••••                                                                  | Set Order              |
| Log on using Ser<br>Outgoing Mail Server | Remember password<br>cure Password Authentication<br>es authentication | Close                  |
|                                          | OK Cancel Apply                                                        |                        |

11.หลังจากนั้นให้เลือกตั้งค่าเป็น Use same settings as my incoming mail server แล้วกคปุม OK

|                                              | ? 🗙                    |
|----------------------------------------------|------------------------|
| Outgoing Mail Server                         |                        |
|                                              | <u>R</u> emove         |
| Use same settings as my incoming mail server | Properties             |
| O Log on using                               | Set as <u>D</u> efault |
| Ageount name:                                | Import                 |
| Password:                                    | <u>Export</u>          |
| Concel                                       | Set Order              |
| Log on using Secure Password Authentication  |                        |
| ✓ My server requires authentication Settings |                        |
| 300 OK Cancel Apply                          |                        |

12.ถ้าต้องการให้ Server เก็บสำเนาอีเมล์ไว้ ให้ไปที่แท็บ Advanced แล้วติ๊กที่ Leave a copy of messages on server หลังจากปรับค่าที่ต้องการเสร็จเรียบร้อยแล้วให้ กด Apply แล้วกดปุม Ok

| Present Associate                                      | ? 🗙                    |
|--------------------------------------------------------|------------------------|
| General Servers Connection Security Advanced           | Add 🕨                  |
| Server Port Numbers                                    | <u>R</u> emove         |
| Outgoing mail (SMTP): 25 Use Defaults                  | Properties             |
| This server reguires a secure connection (SSL)         | Set as <u>D</u> efault |
| Incoming mail (POP3): 110                              | Import                 |
| This server requires a secure <u>c</u> onnection (SSL) | Export                 |
| Server Timeouts                                        |                        |
| Short - Long 1 minute                                  | Set Order              |
| Sending                                                |                        |
| Break apart messages larger than 60 C KB               | Close                  |
| Delivery                                               |                        |
| Bemove from server after 5 dau(s)                      |                        |
| Bemove from server when deleted from 'Deleted Items'   |                        |
|                                                        |                        |
|                                                        |                        |
|                                                        |                        |

13. จากนั้นกดปุ่ม Close เพื่อจบการตั้งค่าต่างๆ

| II Mail Ne           | ws Directory Service |               | Add                                  |
|----------------------|----------------------|---------------|--------------------------------------|
| Account              | Туре                 | Connection    | <u>R</u> emove                       |
| न्ति mail.yourdomain | mail (default)       | Any Available | Properties<br>Set as <u>D</u> efault |
|                      |                      |               | <u>S</u> et Order                    |